## reolink

## How to add Reolink cameras in Blue Iris

Note:

- 1, please check compatibility of your Blue Iris version;
- 2, please set H.264 profile of Reolink camera to Baseline.

STEP 1. Launch Blue Iris and click + button at the top/right of the camera area OR right click your mouse at the camera window;

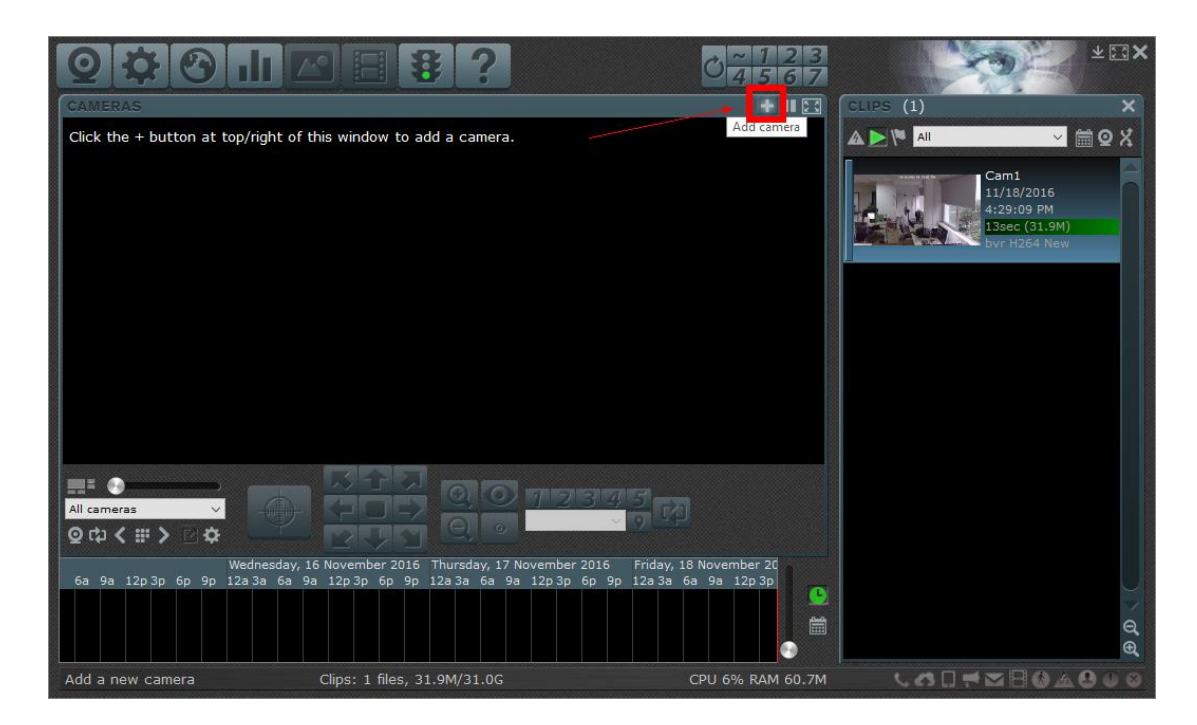

STEP 2. Name the camera and choose **Network IP** as the connection type then click **OK** to move forward;

\*Please check Enable audio if your camera supports audio.

## reolink

| Short name Cam1 (for URLs and filenames)<br>Names must be unique among all cameras<br>Type<br>Network IP<br>OUSB, Analog, other<br>Import from exported .reg file<br>Options<br>Enable audio<br>Enable audio<br>Intert to disc recording (no re-encoding) | Full name   | Full name My Camera 1 |                  |                      |   |  |
|----------------------------------------------------------------------------------------------------|-------------|-----------------------|------------------|----------------------|---|--|
| Names must be unique among all cameras     Type     Import IP     USB, Analog, other     Import from exported .reg file     Options     Import from exported .reg file     Import from exported .reg file                                                 | Short name  | Cam1                  | (for URIs and    | filenames)           |   |  |
| Type<br>Network IP<br>USB, Analog, other<br>Import from exported .reg file<br>Options<br>Enable audio<br>Enable motion detector<br>Direct to disc recording (no re-encoding)                                                                              |             | Names mus             | t be unique amo  | ong all camera       | s |  |
| <ul> <li>Network IP</li> <li>USB, Analog, other</li> <li>Import from exported .reg file</li> </ul> Options Options Enable audio Enable motion detector Direct to disc recording (no re-encoding)                                                          | Туре        |                       | _                |                      |   |  |
| <ul> <li>○ USB, Analog, other</li> <li>○ Import from exported .reg file</li> <li>Options</li> <li>☑ Enable audio</li> <li>☑ Enable motion detector</li> <li>□ Direct to disc recording (no re-encoding)</li> </ul>                                        | (           | Network               | IP               |                      |   |  |
| O Import from exported .reg file Options ☑ Enable audio ☑ Enable motion detector □ Direct to disc recording (no re-encoding)                                                                                                    | 50          | 🔾 USB, Ana            | log, other       |                      |   |  |
| Options<br>☑ Enable audio<br>☑ Enable motion detector<br>□ Direct to disc recording (no re-encoding)                                                                                                    | (           | O Import fr           | om exported .re  | g <mark>fil</mark> e |   |  |
| <ul> <li>Enable audio</li> <li>Enable motion detector</li> <li>Direct to disc recording (no re-encoding)</li> </ul>                                                                                                    | Options     |                       |                  |                      |   |  |
| <ul> <li>Enable motion detector</li> <li>Direct to disc recording (no re-encoding)</li> </ul>                                                                                                    | 🗹 Enable au | udio                  |                  |                      |   |  |
| Direct to disc recording (no re-encoding)                                                                                                    | 🗹 Enable m  | otion detec           | tor              |                      |   |  |
|                                                                                                    |             | disc recordi          | ng (no re-encodi | ing)                 |   |  |
|                                                                                                    | Direct to   |                       |                  |                      |   |  |
| Office and a second                                                                                                    | Direct to   |                       |                  |                      |   |  |

STEP 3. Click **Find/Inspect** to scan for Reolink camera OR input IP address manually if you failed to scan, then complete information as below:

## reolink

|                          |          |                               |                       |                  |       | 1                          |            | anna an ga |  |
|--------------------------|----------|-------------------------------|-----------------------|------------------|-------|----------------------------|------------|------------|--|
| ttp:// v 192.168.177.233 |          |                               |                       |                  |       | Find/inspect               |            |            |  |
| ι                        | lser     | admin                         | Password              | ****             | Show  | Blank address t            | to search  | for camera |  |
| Make                     | ReoL     | ink                           | ~                     |                  |       | Media/video/RTSP port      | 554        |            |  |
| Model                    | RLC-4    | 410/411/420/42                | 22/423 Baseline RTSP  |                  | ~     | Discovery/ONVIF port       | 8000       | ÷          |  |
| /ideo                    |          |                               |                       |                  | Netwo | rk options                 |            |            |  |
| Path                     | /h26     | 4Preview_01_                  | main                  |                  |       | Receive buffer (MB)        | 3.0        | •          |  |
| Params                   |          |                               |                       |                  | Use   | RTP/UDP ports:             | 7000       | *          |  |
| Camera                   | Camera 1 |                               |                       |                  | ⊠ Ser | Send RTSP keep-alives      |            |            |  |
|                          |          |                               |                       |                  | ⊡ Use | e RTSP/stream timecode     |            |            |  |
| udio<br>Path             | [        |                               |                       |                  | Ski   | p initial HTTP DNS and re  | 2achabilit | y tests.   |  |
| Format                   | 64 kb    | ps G. <mark>71</mark> 1 u-law |                       |                  |       | Decoder compatibility mode |            |            |  |
|                          | Set      | up RTSP back-o                | channel for talk supp | ort (PCM-U forma | t)    | t events with PullPointS   | ubscripti  | on         |  |

reolink